Using a web browser (such as Windows® Internet Explorer, Google Chrome or Firefox), find the school website <u>www.eirias.co.uk/cymru/</u>

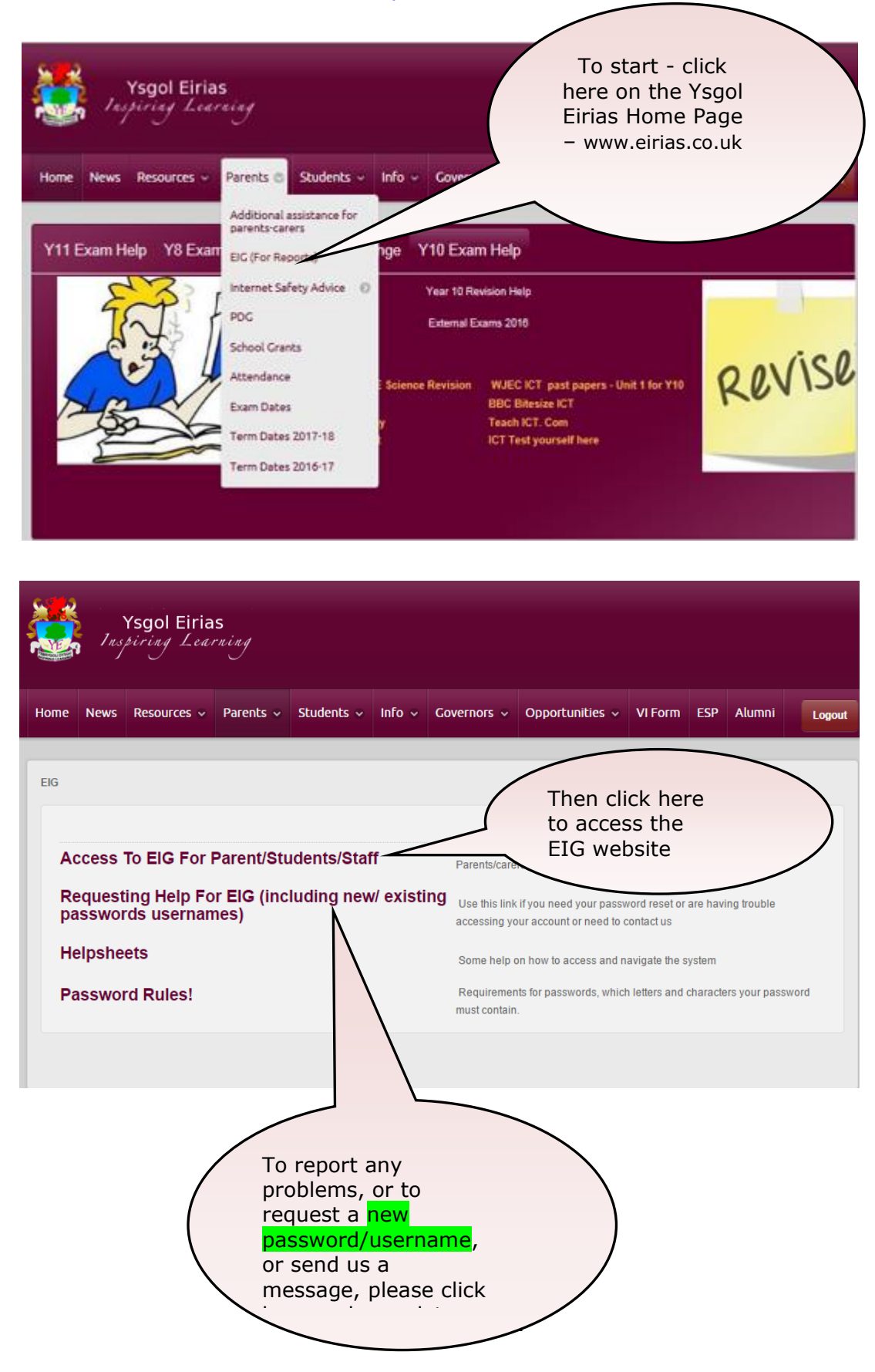

| 2                                                                                                    | Your username<br>should be<br>entered in the<br>top box, and<br>your password<br>in the bottom<br>box. Then click<br>'Sign in' |
|----------------------------------------------------------------------------------------------------|----------------------------------------------------------------------------------------------------|
| Security:   This is a public or shared computer  This is a private computer  I want to change my password after logging on  Click Here if you have forgotten your password. |                                                                                                    |
| SIGN IN                                                                                                    |                                                                                                    |

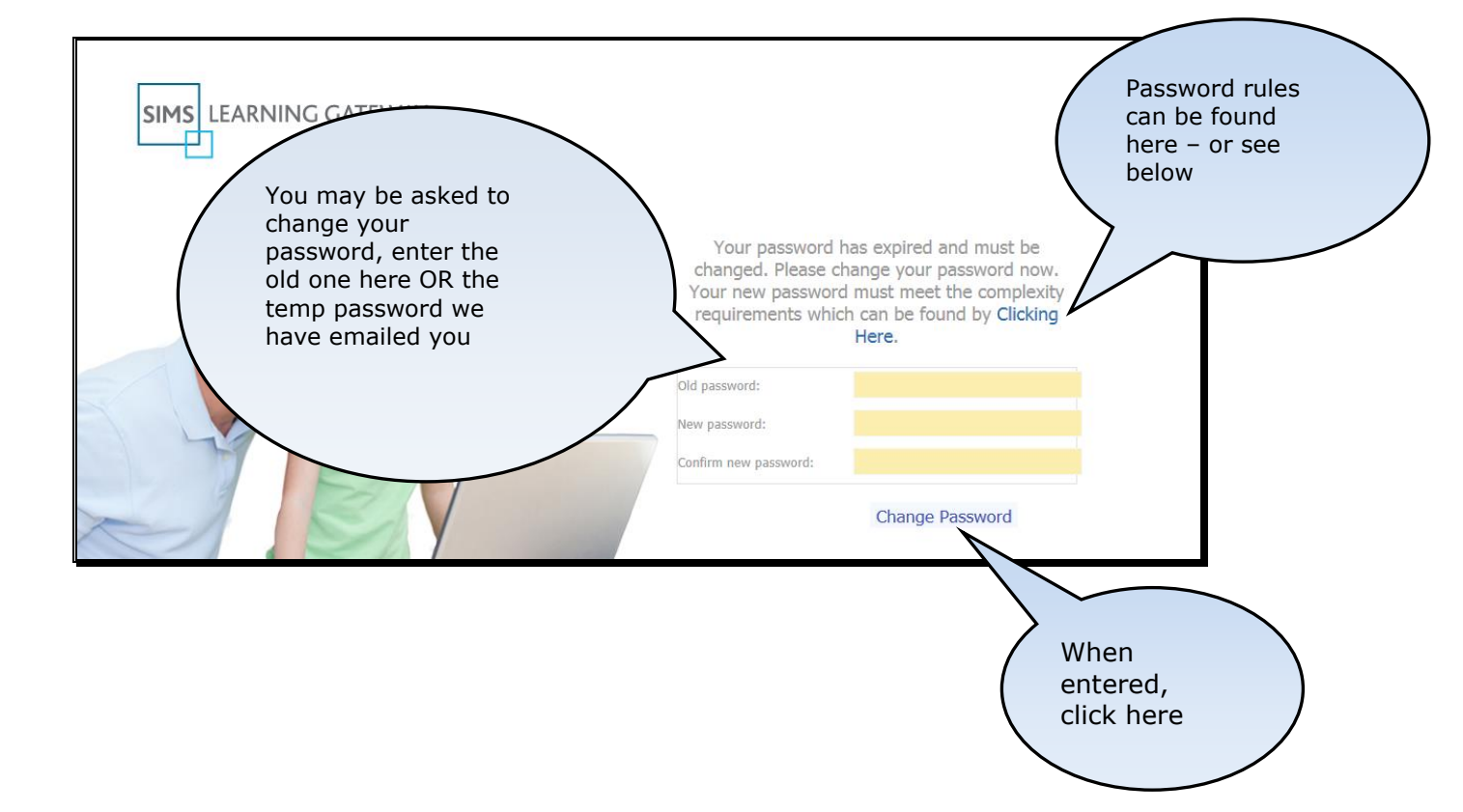

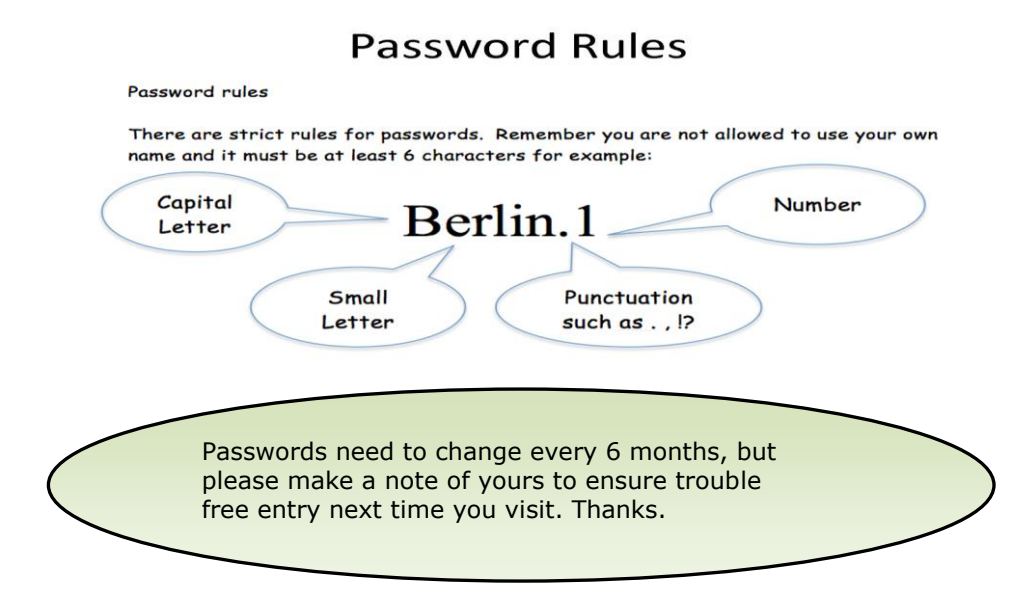

#### For Students:

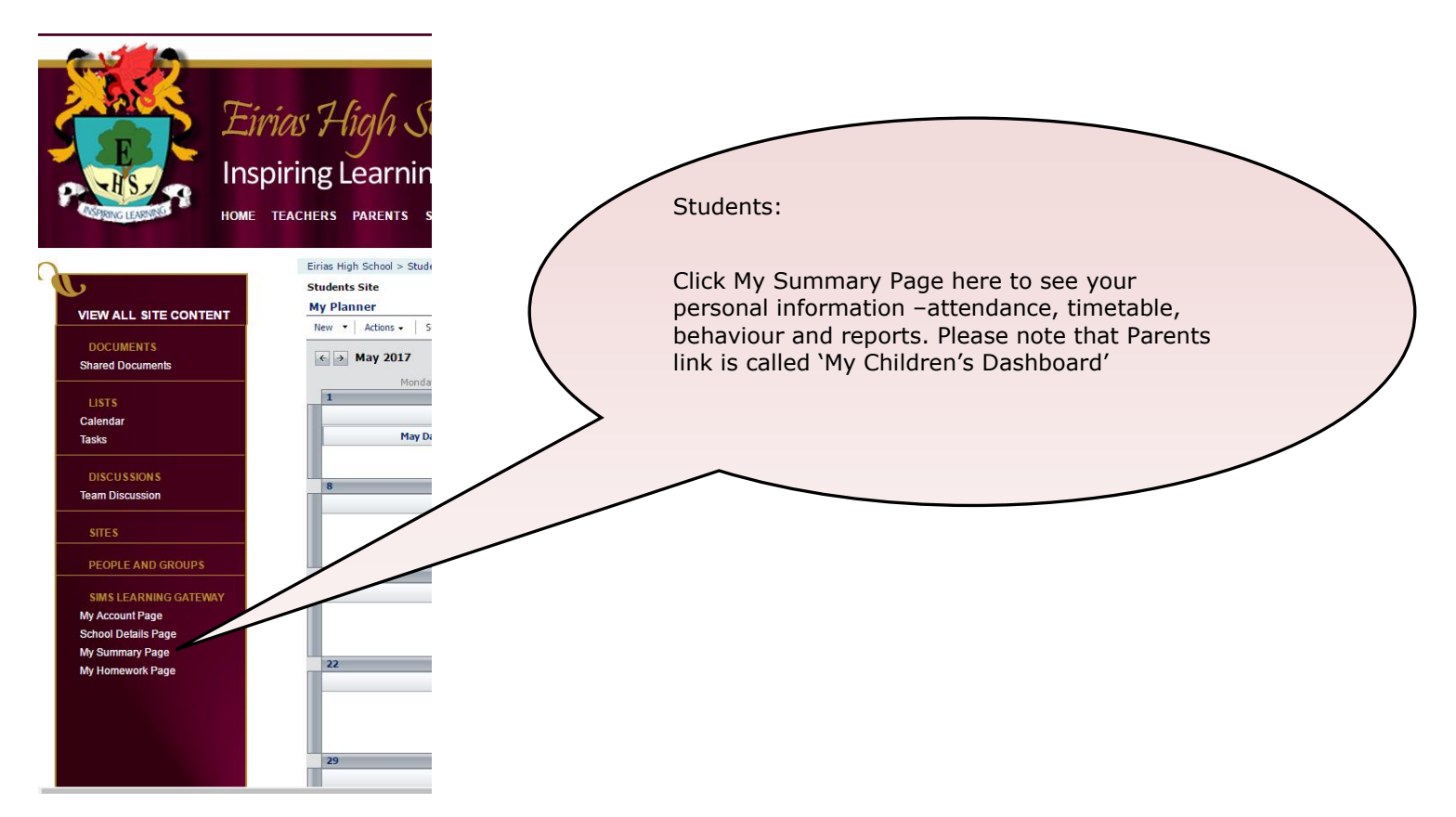

For Parents

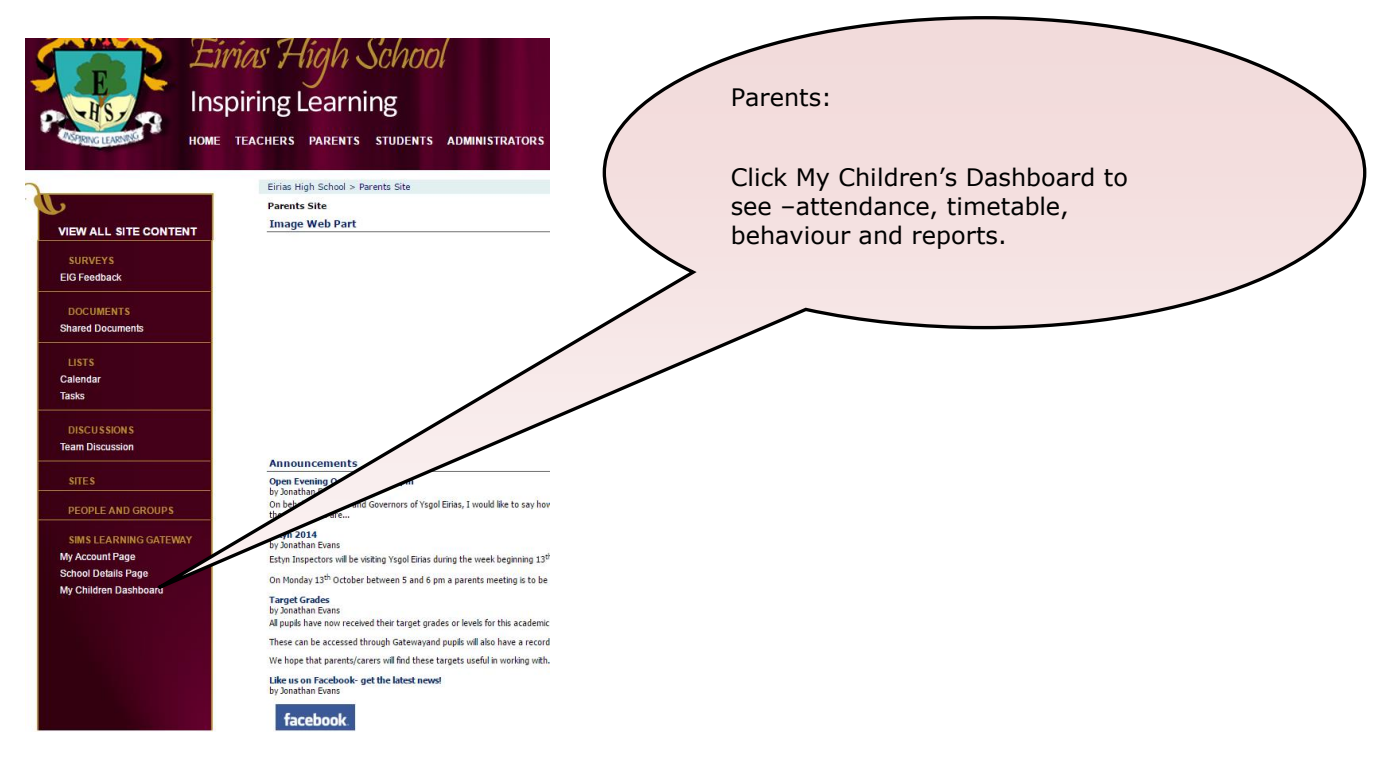

**For Reports:** When you click to view reports, the screen below will appear. Please click on the date line and all available reports will drop down for selection.

| Ins<br>home | piring Learning<br>parents                                                                         |                                                            |  |
|-------------|----------------------------------------------------------------------------------------------------|------------------------------------------------------------|--|
| NT          | Eirias High School > Parents Site > SLGPages > Parents Site View Reports Display: By Category List | ViewReports<br>Click here to<br>view available<br>reports. |  |
|             | — 🕨 Academic Year 2014/2015                                                                        |                                                            |  |